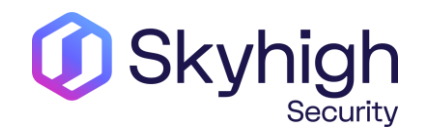

# SWG troubleshooting and common scenarios

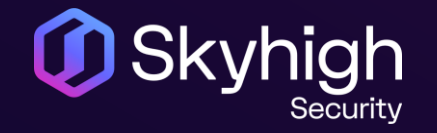

Overview

- Software/License
- How to submit a hardware issue
- SWG Troubleshooting
- Perfect Case/SR

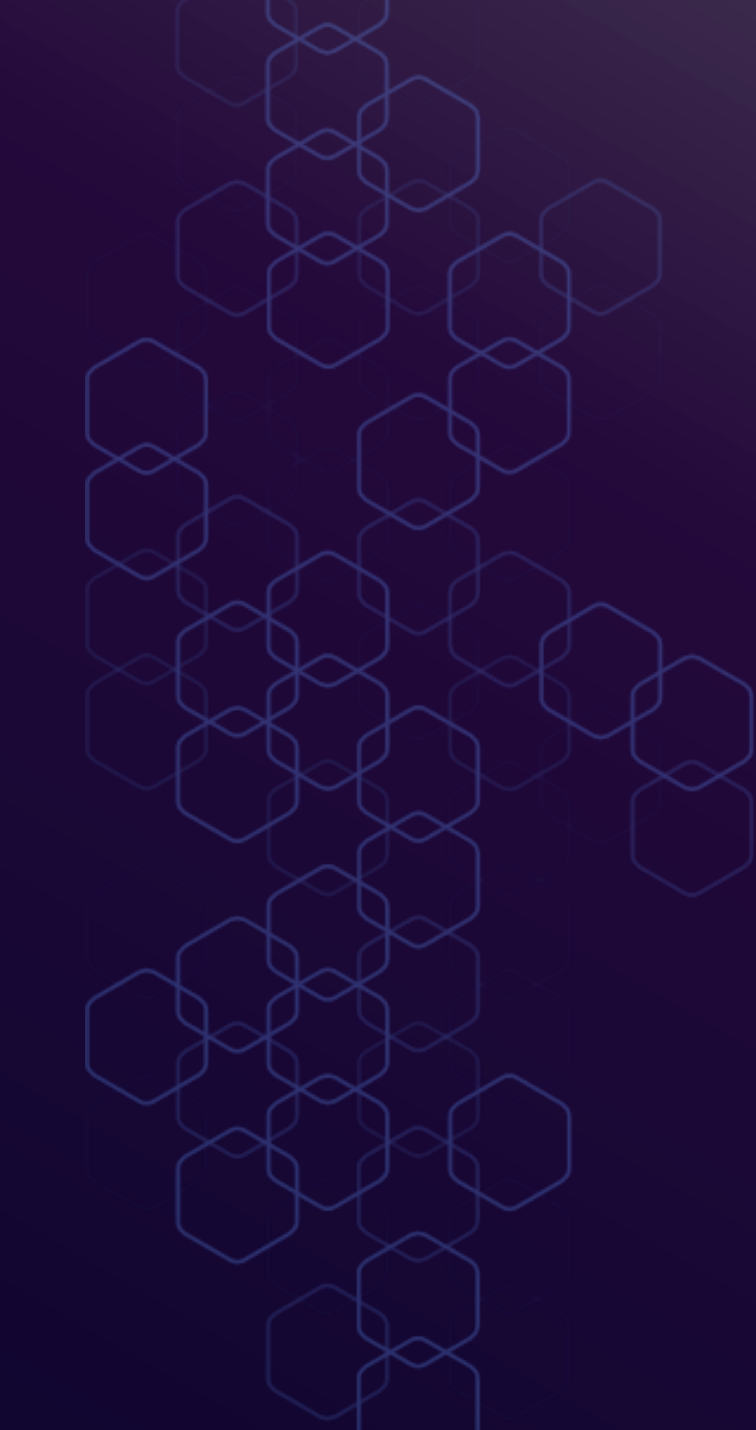

#### Software & License

- SWG Software & License <u>https://contentsecurity.skyhigh.cloud</u>
- Skyhigh Client Proxy (SCP), CSR & others
   <u>https://www.trellix.com/en-us/downloads.html</u>
- License issues SWG: Contact <u>licensing@trellix.com</u>
- SWG FAQs: <u>https://kcm.trellix.com/corporate/index?page</u> <u>=content&id=KB77816</u>

|                                                                                                    |                                                        |                                                |                                                     |                                                                   |                    |                                              | Downloads        |
|----------------------------------------------------------------------------------------------------|--------------------------------------------------------|------------------------------------------------|-----------------------------------------------------|-------------------------------------------------------------------|--------------------|----------------------------------------------|------------------|
| mportant Announcement                                                                                                    |                                                        |                                                |                                                     |                                                                   |                    |                                              | > Software       |
|                                                                                                    |                                                        |                                                |                                                     |                                                                   |                    |                                              | > Beta           |
| Skyhigh Security performed a clean-up of the SW                                                                                                    | G download                                             | portal,                                        | , Content                                           | & Cloud Securi                                                    | ty Portal.         |                                              | > ICAP Clients   |
| The following versions have been removed from                                                                                                    | the portal, ef                                         | fective                                        | e January,                                          | 27, 2021.                                                         |                    |                                              | > Tools          |
| 7.6.x and older                                                                                                    |                                                        |                                                |                                                     |                                                                   |                    |                                              | > Language Packs |
| • 7.7.x                                                                                                    |                                                        |                                                |                                                     |                                                                   |                    |                                              | > BIOS           |
| After January 27, 2021, there is no way of downlo<br>questions.                                                                                                    | ading the old                                          | der bui                                        | ilds. Pleas                                         | e contact supp                                                    | ort if you have ar | у                                            | Internal Archive |
|                                                                                                    |                                                        |                                                |                                                     |                                                                   |                    |                                              |                  |
| <ul> <li>7.8.2.2 and higher</li> <li>8.0.0 and higher</li> </ul>                                                                                                    |                                                        |                                                |                                                     |                                                                   |                    |                                              |                  |
| 7.8.22 and higher     8.0.0 and higher kyhigh Secure Web Gateway Mair                                                                                                    | n Release                                              | •                                              |                                                     |                                                                   |                    |                                              |                  |
| • 7.8.2.2 and higher     • 8.0.0 and higher kyhigh Secure Web Gateway Mair Product                                                                                                    | n Release                                              | Build                                          | Filesize                                            | Release Date                                                      | Release Notes      | Filetype                                     |                  |
| • 7.8.2.2 and higher     • 8.0.0 and higher  kyhigh Secure Web Gateway Mair Product McAfee Web Gateway Appliance ISO                                                                                                    | Version<br>10.2.11                                     | <b>Build</b><br>41081                          | Filesize<br>717 MB                                  | Release Date<br>Jun 14, 2022                                      | Release Notes      | Filetype                                     |                  |
|                                                                                                    | Version<br>10.2.11<br>10.2.11                          | <b>Build</b><br>41081<br>41081                 | <b>Filesize</b><br>717 MB<br>846 MB                 | <b>Release Date</b><br>Jun 14, 2022<br>Jun 14, 2022               | Release Notes      | Filetype<br>iso<br>Sub                       |                  |
| 7.8.2.2 and higher     8.0.0 and higher      Skyhigh Secure Web Gateway Mair  Product  McAfee Web Gateway Appliance ISO McAfee Web Gateway Appliance USB Open Source Components dP                                                            | Version<br>10.2.11<br>10.2.11                          | <b>Build</b><br>41081<br>41081                 | <b>Filesize</b><br>717 MB<br>846 MB                 | <b>Release Date</b><br>Jun 14, 2022<br>Jun 14, 2022               | Release Notes      | Filetype<br>iso<br>Lusb                      |                  |
| 7.8.2.2 and higher     8.0.0 and higher     8.0.0 and higher  Skyhigh Secure Web Gateway Mair  Product  McAfee Web Gateway Appliance ISO McAfee Web Gateway Appliance USB Open Source Components #P  Skyhigh Secure Web Gateway Cont  Product | Version<br>10.2.11<br>10.2.11<br>trolled Re            | e<br>Build<br>41081<br>41081<br>eleas          | Filesize<br>717 MB<br>846 MB<br>-<br>Se<br>Filesize | Release Date<br>Jun 14, 2022<br>Jun 14, 2022<br>-<br>Release Date | Release Notes      | Filetype<br>Solution<br>Filetype             |                  |
|                                                                                                    | Version<br>10.2.11<br>10.2.11<br>trolled Re<br>Version | 9<br>Build<br>41081<br>41081<br>Build<br>41149 | Filesize<br>717 MB<br>846 MB<br>-<br>Se<br>Filesize | Release Date<br>Jun 14, 2022<br>Jun 14, 2022<br>-<br>Release Date | Release Notes      | Filetype<br>Solution<br>Filetype<br>Filetype |                  |

Open Source Components

#### Hardware Troubleshooting

- How to submit a hardware issue to the Web Gateway Technical Support team
- <u>https://kcm.trellix.com/corporate/index?page=content&id=KB89685</u>
- Getlogs script (hardware log)
- Required information
- For all hardware topics such as:
- RAID reports 1 critical disks and 1 failing disks
- BBU Battery replacement required
- MWG not starting

#### Hardware Troubleshooting - cont

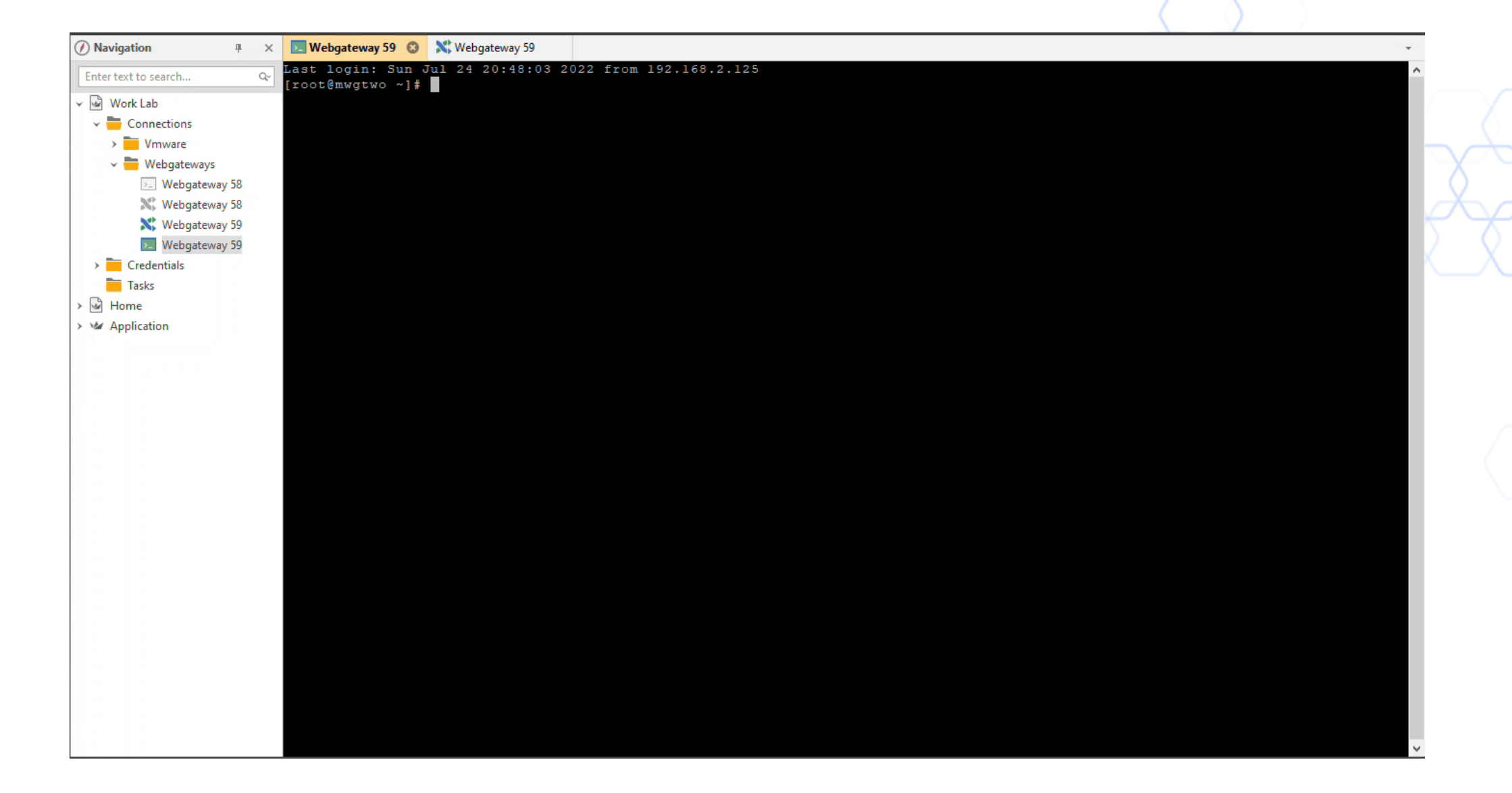

### **Secure Web Gateway Troubleshooting**

- Feedback file
- Rule traces (identify delays, flow through policy)
- Tcpdump / Network Tools (packet flow, network communication)
- Connection traces (what is proxy engine doing, needed for SSL/HSM/FTP and more)
- Core file (memory dump, identify resource usage issue)
- Auth. debug (identify auth. issues)
- Common issues

### Secure Web Gateway Troubleshooting -Feedback File

Troubleshooting > Feedback

https://kcm.trellix.com/corporate/index?p age=content&id=KB63289

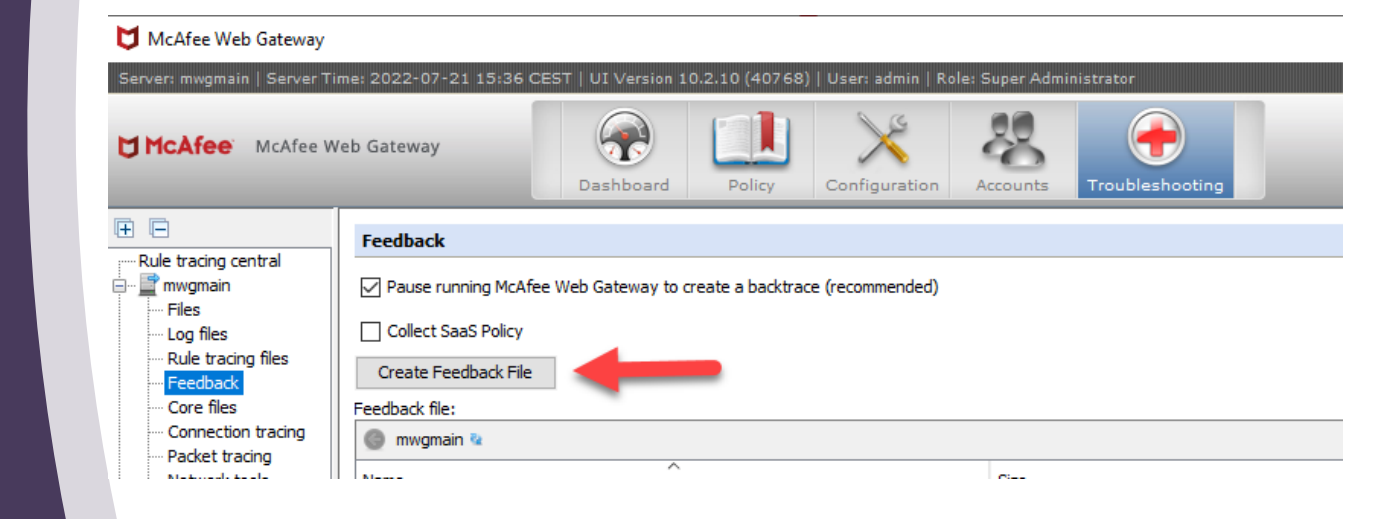

#### Secure Web Gateway Troubleshooting - Feedback File - Cont

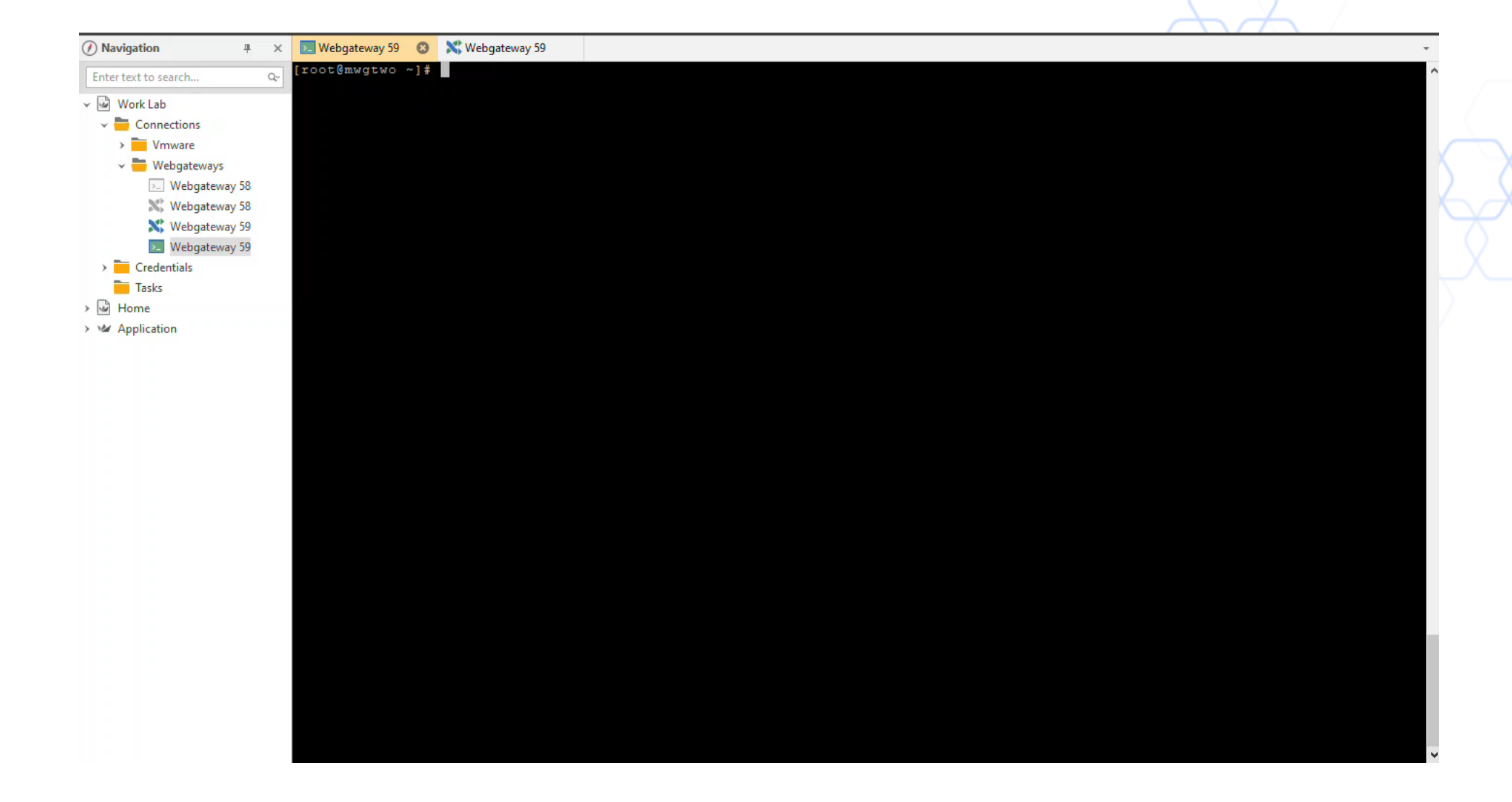

### Secure Web Gateway Troubleshooting - Rule Traces

Troubleshooting > Rule Tracing Central

| McAfee McAfee W                                                                                                    | reb Gateway                                                                                                    | ration Acc                | ounts Troublesh                                                                                                    | 🔾 Search 🖳 Sa                                                                                                    | ve Changes |
|----------------------------------------------------------------------------------------------------|----------------------------------------------------------------------------------------------------|---------------------------|----------------------------------------------------------------------------------------------------|----------------------------------------------------------------------------------------------------|------------|
| Conception of the second second | Rule tracing central<br>For mwgmain V Import V or 192.168.2.125<br>Filter by mwgmain V OC State Constraints of the second second sec | Go<br>Export •<br>Clear • | https://www.you     2022.07.21 16:11:     Cycle All     Cycle Na     Cycle Na     Too Properties     D     Property     URL     Hoat     Clent.IP     User-Agent     URL.Hoat     Clent.IP     User-Agent     URL.Categories     Response.StatusC. | tube.com         IS, 12s 90ms 14µs, 192.168.2.125-7637_2022.07.21_16_11_45_www.youtube.com.xml         Image: Comparison of the second second s |            |

| Server: mwgmain   Cerver Ti                                                                                                    | me: 2022-07-21 16:18 Ct                                                            | EST   UI Version 10.2.10 (40768)   User: a<br>Dashboard Policy Config | uration Ac          | r Administrator                                                                                                    | <u>Syste</u>                                                                                                    | m Preferences   User Preferences   Loc |
|----------------------------------------------------------------------------------------------------|------------------------------------------------------------------------------------|-----------------------------------------------------------------------|---------------------|----------------------------------------------------------------------------------------------------|----------------------------------------------------------------------------------------------------|----------------------------------------|
| Rule tracing central                                                                                                    | Rule tracing central                                                               | or 192.168.2.125                                                      | Go                  | https://www.youtube.com/<br>2022.07.21 16:18:15, 5ms 272us, 192.168.                                                                                                    | 2.125-1 2022.07.21 16 18 15 ww                                                                                                    | w.youtube.com.xml                      |
| Log files     - Rule trading files     - Rectading files     - Feedback     - Core files     - Core files     - Core files     - Core files     - Network tools     - System tools     - System tools     - System tools     - System tools     - Files     - Log files     - Reset appliance passw     - Files     - Core files     - Core files     - Core files     - Core files     - Core files     - Core files     - Core files     - Core files     - System tools     - System tools     - System tools     - System tools     - System tools     - System tools     - System tools     - System tools     - System tools     - System tools     - Synchronization to Clo     - Reset appliance passw | Filter by mwgmain<br>16:18:15<br>Time URL<br>Control URL<br>16:28:15<br>https://ww | v ()outube.com/                                                       | Export •<br>Clear • | Cyde: All Cyde: Name Initialize Policy F URL Special URL F Evaluated Cyde: Request - 327 Jas (Block URLs Whose Cyde: Request - 327 Jas (Block URLs Whose Cyde: Request - 327 Jas (Block URLs Whose Cyde: Request - 327 Jas (Block URLs Whose Cyde: Request - 327 Jas (Block URLs Whose Cyde: Request - 327 Jas (Block URLs Whose Cyde: Request - 327 Jas (Block URLs Whose Cyde: Request - 327 Jas (Block URLs Whose Cyde: Request - 327 Jas (Block URLs Whose Cyde: Request - 327 Jas (Block URLs Whose) Cyde: Request - 327 Jas (Block URLs Whose) Cyde: Re | iltered Flag iltering Group That Match in URL Whitelist for Defail SearchEnforcer Whose Category Is in Category Blocklist for Category Is in Category Blocklist for Least one in list Category Blocklist for Value Streaming M p <- (not include | Search                                 |
|                                                                                                    |                                                                                    |                                                                       |                     | Action: OBlock <url blocked=""></url>                                                                                                    | Default>("BlockedBvURLFilter", 1)                                                                                                    |                                        |

### Secure Web Gateway Troubleshooting - Rule Traces - Cont

| McAfee Web Gateway                                                                                                    |                                                                                                    |                                                             |                                     |              | Google >                                                                                    | × +                                                                      | - 🗆 ×                                                   | $\sqrt{7}$ |
|----------------------------------------------------------------------------------------------------|----------------------------------------------------------------------------------------------------|-------------------------------------------------------------|-------------------------------------|--------------|---------------------------------------------------------------------------------------------|--------------------------------------------------------------------------|---------------------------------------------------------|------------|
| Server: mwgmain   Server T                                                                                                    | ine: 2022-07-24 23:27 CEST   UI Version 10.2:10 (49768)   User: admin   Role: S<br>Veb Gateway Dashboard Policy Configuration Ac                 | uper Administrator                                          | System Proferences    User Proferen | cas Logais 🕐 | $\rightarrow \mathbf{C}$ $\bigcirc$ $\bigcirc$ $\bigcirc$ $\land$ http<br>Über Google Store | ps://www.google.com                                                      | ☆ 영 <sup>66</sup> =<br>Gmail Bilder <b>III Anmelden</b> | X          |
| E     E     Model tracing central     morpain     Files     Log files     Rule tracing files     Freeblack     Correction tracing     Padset tracing     Network tools     System tools     System tools     System tools     Greefles     Reset appliance passw     morpain     Metwork tools     System tools     System tools | Rule tracing central       For mwgman     Import       or     192,168.2.125       Go       Filter by     Source       Time or URL       Time URL | Cycle Name Cycle Name Top Properties Details Property Value | v Search                            | 0            | Q                                                                                           | Google Suche<br>Google angeboten auf: English                            |                                                         |            |
|                                                                                                    |                                                                                                    |                                                             |                                     |              | Deutschland                                                                                 | CO1-neutral seit 2007<br>rbeprogramme Unternehmen Wie funktioniert die C | Google Suche?                                           |            |
| < >                                                                                                    | Showing 0 of 0 files.                                                                                                    |                                                             |                                     |              | }                                                                                           | Datenschutzerklärung Nutzungsbedingungen Ein:                            | stellungen                                              |            |

### Secure Web Gateway Troubleshooting - GTI delays

GTI is our Global Threat Intelligence service and is a needed for the web gateway to function correctly.

Failure to allow access to our GTI servers correctly will cause noticeable and direct delays (up to 12 seconds)

https://kcm.trellix.com/corporate/index?pag e=content&id=KB90854 https://kcm.trellix.com/corporate/index?pag e=content&id=KB79640

| Rule tracing central                        |          |               |                                                  |
|---------------------------------------------|----------|---------------|--------------------------------------------------|
| For mwgmain ∨ Import ▼ or 192.168.2.125     | Go       | http://httpfe | prever.con<br>:30:48, 12s 115ms 448µs, 192.168.2 |
| Filter by mwgmain - OGX                     | Export 👻 | Cycle: All    |                                                  |
| httpforever 🛛 😣                             | Clear 👻  | Cycle         | Name                                             |
| Time URL                                    |          |               | 🕀 🗮 Authentication Rules                         |
| + 16:30:48 http:// <i>httpforever</i> .com/ |          | <=>           | 🗈 🕮 Global Blocklist                             |
|                                             |          | <+>           | 🗉 🔲 Data Loss Prevention (DI                     |

### Secure Web Gateway Troubleshooting – TCP Dump & Network tools

Network tools, general troubleshooting initial checks for connectivity.

Packet Tracing also verbally known as TCPDump capturing packets on the network for in-depth investigation.

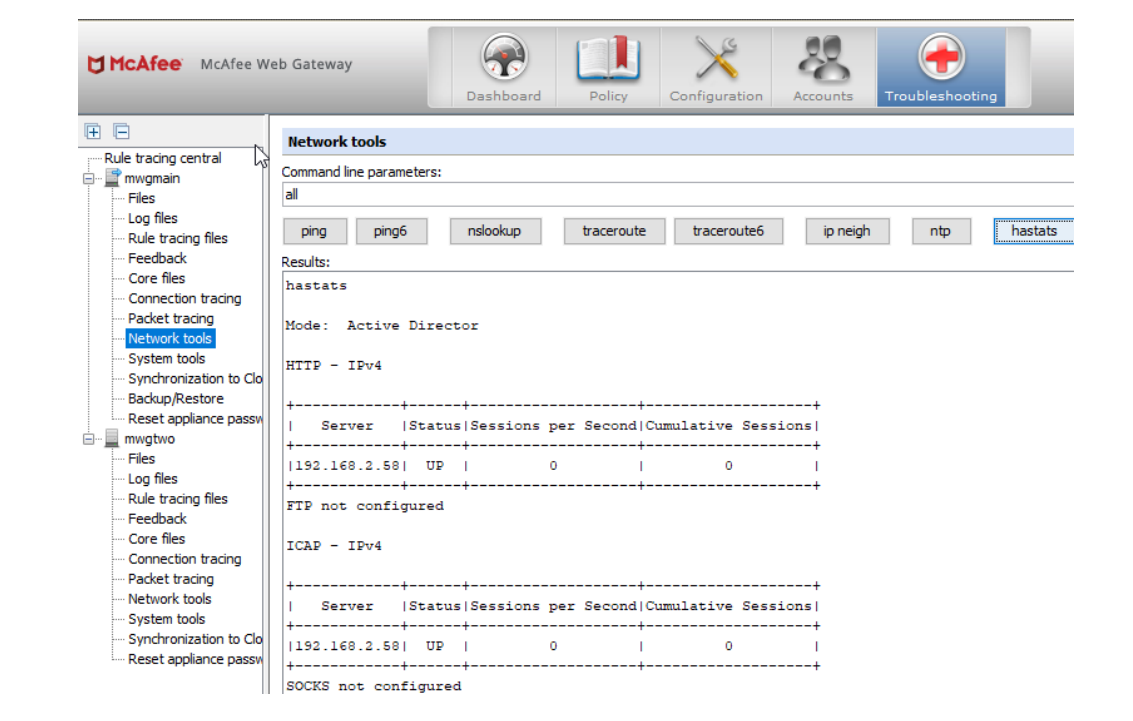

| Trou |
|------|
|      |
|      |
|      |
|      |
|      |
|      |
|      |
|      |
|      |
|      |
|      |
|      |
|      |
|      |

Reset appliance passw

### Secure Web Gateway Troubleshooting - Tcpdump & Network Tools - cont

Troubleshooting > Packet Tracing | Network Tools

- -s 0 (snap length amount of data for each frame; 0 no limit)
- -npi any (don't convert host/ports, no promiscuous mode, all interfaces)
- host www.mcafee.com or host 10.11.12.13
- port 445
- Rolling tcpdump from SWG CLI
- nohup tcpdump -Z root -s 0 -i any host x.x.x.x or host x.x.x.x -C 100 -W 20 -w capturefilename.pcap &
- -Z user
- -C is how large the capture can be before a new one is started in MB
- -W is how many files before the oldest is deleted
- & run in background

#### Secure Web Gateway Troubleshooting - Tcpdump & Network Tools - cont

| McAfee Web Gateway                                                                                                    |              |
|----------------------------------------------------------------------------------------------------|--------------|
| Server: mwgmain   Server Time: 2022-07-24 23:48 CEST   UI Version 10.2.10 (40768)   User: admin   Role: Super Administrator System Preferences   User Preferences                                                                                                    | i   Logout ? |
| Image: McAfee Web Gateway       Image: Configuration of Configuration of Configuratio | e Changes 🔻  |
| Evide tracing control                                                                                                    |              |
|                                                                                                    | Clear        |
| - Log files<br>- Rule tracing files ping ping6 nslookup traceroute traceroute6 ip neigh ntp hastats                                                                                                    | Cancel       |
| Feedback     Results:     Core files                                                                                                    |              |
| Connection tracing     Packet tracing     Ancelled!     Cancelled!                                                                                                    | /            |
| - System tools<br>Synchronization to Clo                                                                                                    |              |
| Reset appliance passw                                                                                                    |              |
| - Files<br>Log files                                                                                                    |              |
| Rule tracing files<br>Feedback                                                                                                    |              |
| Core files     Connection tracing     Deducts to size                                                                                                    |              |
| - Network tools                                                                                                    |              |
| - Synchronization to Clo<br>Reset appliance passy                                                                                                    |              |
|                                                                                                    |              |
|                                                                                                    |              |
|                                                                                                    |              |
|                                                                                                    |              |
|                                                                                                    | Export       |

#### Secure Web Gateway Troubleshooting - Tcpdump & Network Tools - cont

#### **Helpful Filters in Wireshark**

Request methods (GET – POST – HEAD) http.request.method == GET

URL-Search http.request.uri contains "bbc.co.uk"

DNS Requests with no Response: !dns.response\_in && dns.flags.response == 0

Filter for protocols ip.proto eq 253 (cluster comm.) vrrp; dns

| inter.                        |                                                  |                                                                                                    | <ul> <li>Expression</li> </ul>                                                                                    | Clear Apply Sa                                 | ave 1. Filter Toolb                        |
|-------------------------------|--------------------------------------------------|----------------------------------------------------------------------------------------------------|----------------------------------------------------------------------------------------------------|------------------------------------------------|--------------------------------------------|
| lo.                           | Time                                             | Source                                                                                                    | Destination                                                                                                    | Protocol                                       | Info                                       |
| 1827                          | 8.598721                                         | 192.168.1.101                                                                                                 | 74.125.200.94                                                                                                    | TCP                                            | 49246.443 [ACK] Seq=3161453776 Ack=370860  |
| 1828                          | 8.599091                                         | 192.168.1.101                                                                                                 | 74.125.200.94                                                                                                    | TLSv1.2                                        | Application Data                           |
| 1829                          | 8.631177                                         | 216.58.220.46                                                                                                 | 192.168.1.101                                                                                                    | TCP                                            | 443.49251 [ACK] Seq=1298278402 Ack=1716850 |
| 1830                          | 8.644211                                         | 74,125.200.94                                                                                                 | 192.168.1.101                                                                                                    | TCP                                            | 443_49246 [ACK] Seq=3708602291 Ack=3161453 |
| 1831                          | 8.658656                                         | 216.58.196.132                                                                                                | 192.168.1.101                                                                                                    | TCP                                            | 443.49249 [ACK] Seq=2905517011 Ack=521756  |
| 1832                          | 8.696484                                         | 74.125.200.94                                                                                                 | 192.160.1.101                                                                                                    | TCP                                            | 443_49246 [ACK] Seq=3708602291 Ack=3161453 |
| 1833                          | 8.697547                                         | 216.58.220.46                                                                                                 | 192.168.1.101                                                                                                    | TCP                                            | 443_49251 [ACK] Seq=1298278402 Ack=1710850 |
| 1834                          | 9.846595                                         | 192.168.1.101                                                                                                 | 216.239.98.121                                                                                                    | 2 Deeket                                       | 19774 [FTN A/K] Seq=1030602300 Ack=360     |
| 1835                          | 10.201531                                        | 216.239.98.121                                                                                                | 192.168.1.101                                                                                                    | 2. Packet                                      | LISUPARE1=360272818 Ack=103080230          |
| 1836                          | 11.798841                                        | 192.168.1.101                                                                                                 | 111.221.29.129                                                                                                    | \$SL.                                          |                                            |
| 1837                          | 12.045607                                        | 111.221.29.129                                                                                                | 192.168.1.101                                                                                                    | TCP                                            | 44365343 [ACK] Seq=41277483 Ack=114972215  |
| 1838                          | 12.045684                                        | 192.168.1.101                                                                                                 | 111.221.29.129                                                                                                    | SSL                                            | Continuation Data                          |
| 1839                          | 12.125740                                        | 111.221.29.129                                                                                                | 192.168.1.101                                                                                                    | TLSv1.2                                        | Application Data                           |
| 1840                          | 12.125803                                        | 192.168.1.101                                                                                                 | 111.221.29.129                                                                                                    | TCP                                            | 65343.443 [ACK] Seq=1149722228 Ack=412776. |
| 1841                          | 13.933007                                        | 192.168.1.101                                                                                                 | 17.253.26.253                                                                                                    | NTP                                            | NTP Version 4, client                      |
| 1842                          | 14.297892                                        | 17.253.26.253                                                                                                 | 192.168.1.101                                                                                                    | N TP                                           | NTP Version 4, server                      |
| 1843                          | 16.342582                                        | fe80::1                                                                                                    | ff02::1                                                                                                    | ICHPv6                                         | Router Advertisement from 94:fb:b2:b8:df:  |
| Frank 1                       | · 80 huter on                                    | vice (712 bits) 80 bute                                                                                       | s continend (713 hits)                                                                                            |                                                | ******                                     |
| Frame 1<br>Etherne<br>Interne | : 89 bytes on<br>t II, Src: 28<br>t Protocol Ver | wire (712 bits), 89 byte<br>cf:e9:1e:df:a9 (28:cf:e9<br>rsion 4, Src: 192.168.1.1<br>1. Src Port: 49840 (4994 | s captured (712 bits)<br>:le:df:a9), Dst: 94:fb:b2:b8:d<br>01 (192:168.1.101), Dst: 192.1<br>0) Dst Fort: 53 (53) | f:d8 (94:fb:b2:b8:df:d8)<br>68.11 (100:168.11) | Details Pane                               |
| Domain                        | Name System (c                                   | (uery)                                                                                                    |                                                                                                    |                                                |                                            |

#### Ded Dev Cheuve Wireshark is Dunning

### Secure Web Gateway Troubleshooting – Connection Traces

In HTTP communication is sent in clear text but in HTTPS all communication is encrypted.

Connection Traces in the most basic term turns encrypted into plain text.

Support will often ask for connection traces when facing issues with HTTPs sites

**NOTE**: Only possible if SSL Scanning is enabled

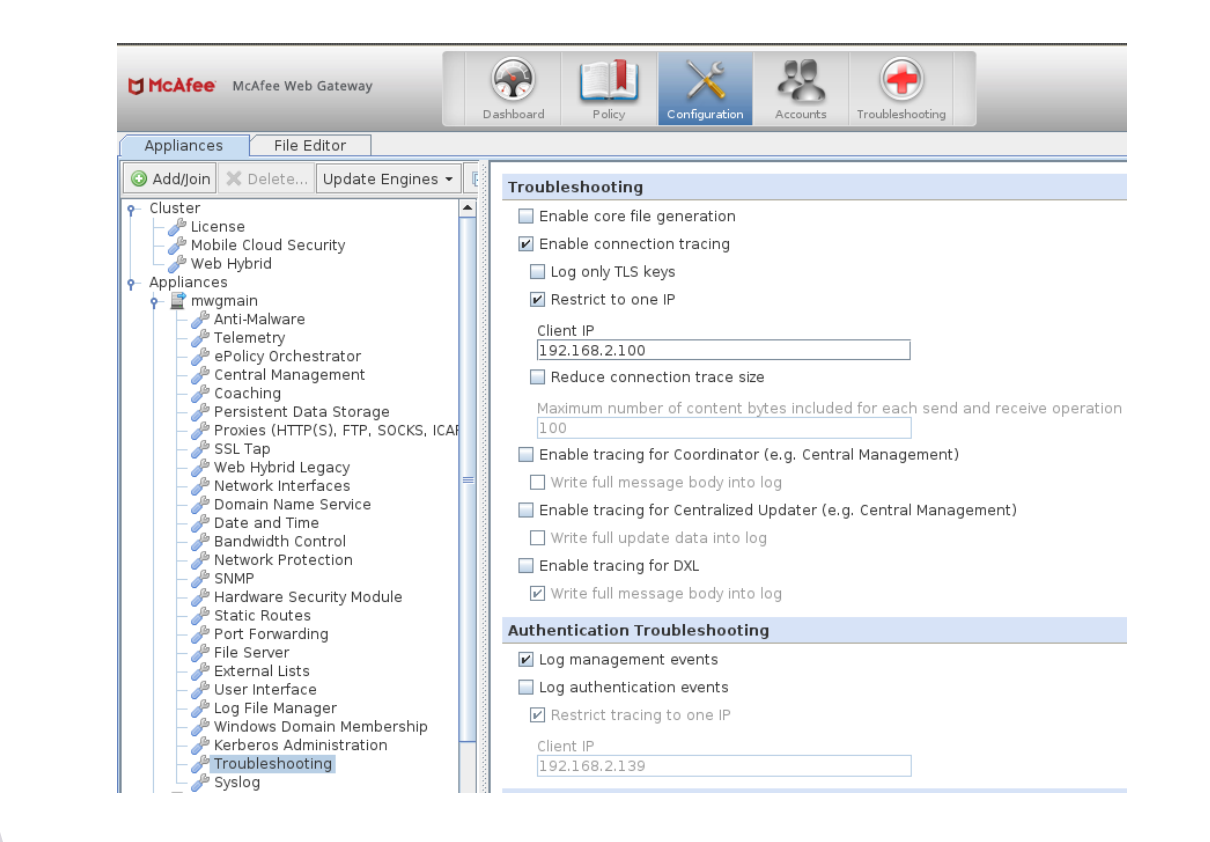

#### **Secure Web Gateway Troubleshooting – Connection Traces - Cont**

#### Configuration -> Troubleshooting > Connection Tracing

|                                                                                                    |                                                           | HTTP-100495-C.txt                                                                                                    | HTTP-100495-S.txt                                                                                                    |
|----------------------------------------------------------------------------------------------------|-----------------------------------------------------------|----------------------------------------------------------------------------------------------------|----------------------------------------------------------------------------------------------------|
| McAfee Web Gateway                                                                                                    | Dashboard Policy Configuration                            | <pre>1 18:13:39.949: Accepted connection on 172.27.96.188:9090 from 10.140.132.50:62200 (fd = 2 18:13:39.949: Received 215 bytes 3 &gt;&gt;&gt; Acc CONNECT mcafee.com:443 HTTP/1.0</pre>                                                                                                    | <pre>= 86, dat ^ 1</pre>                                                                                                    |
| Appliances File Editor                                                                                                    |                                                           | 5 User-Agent: Mozilla/5.0 (Windows NT 10.0; WOW64; Trident/7.0; rv:11.0) like Gecko                                                                                                    | 5 18:13:40.235: SSL Connect: Would Block: (EPOLLIN, EPOLLONESHOT)                                                                                                    |
| 🔇 Add 🗙 Delete Update Engines 👻 🕀 📄                                                                                                    | Troubleshooting                                           | 7 Content-Length: 0<br>8 DNT: 1                                                                                                    | 7 18:13:40.503: SSL Connect: Molid Block: (FPULLW, FPULLWESHOI)<br>7 18:13:40.523: SSL Connect finished ok. Session re-use = 0, digest = 93c5b25a5lele4d50c<br>8 18:13:40.609: Connection is still ok                                                                            |
| Cluster  License  Tenant Info  Web Hydrid                                                                                                    | Enable core file generation     Enable connection tracing | 9 Proxy-Connection: Keep-Alive<br>10 Pragma: no-cache                                                                                                    | <pre>9 18:13:40.609: Connection is still ok 10 18:13:40.610: Send 367 bytes; offset = 0 11 [[[ 10 cm f( mmm() )</pre>                                                                                                    |
| Applances     Apti-Malware                                                                                                    | Log only TLS keys                                         | <pre>14 &lt;&lt;&lt;&lt; 13 18:13:39.950: Send 39 bytes; offset = 0 14 &gt;&gt;&gt; 15 HTTP/1.0 200 Connection established</pre>                                                                                                    | <pre>12 GE1 / HIP/1.1 13 DNT: 1 14 Host: mcafee.com 15 Accept: text/html, application/xhtml+xml, image/jxr, */*</pre>                                                                                                    |
| Central Management     Central Management                                                                                                    | C McAfee Web Gateway                                      | 16<br>17 <<<<br>18:13:40.004: Peeked 199 bytes<br>19 >>>                                                                                                    | 16 User-Agent: Mozilla/S.0 (Windows NT 10.0; WOW64; Trident/7.0; rv:ll.0) like Gecko<br>Accept-Encoding: gzip, deflate<br>& Accept-Language: de-DE,de;g=0.5<br>S-Forwarded-For: 10.140.132.50                                                                                    |
| Persistent Data Storage                                                                                                    | ng central<br>To enable/disable conne                     | 20         SYNIERXEETSRUDĂ SODRUDĂUDĂ-GURSENSZŮŚŚBP ± Ď + Ď + Ď + Ď + Ď + Ď + Ď + Ď + Ď + Ď                                                                                                    | <pre>x(Å'À 20 Via: 1.1 172.27.96.188 (McAfee Web Gateway 7.7.2.8.0.25114) 21 Connection: Keep-Alive 22 23 111</pre>                                                                                                    |
| Web Hybrid Legacy  Network Interfaces  Domain Name Service  Log fi                                                                                                    | es Trace files:                                           | 24     mcafee.comRUJENONUJENOSOBNUJANUJANUJANUJANUJANUJANUJANUJANUJANUJA                                                                                                    | 24 18:13:40.610: Receive: Would Block (EPOLLIN, EPOLLONESHOT)<br>25 18:13:40.750: Received 340 bytes<br>26 [[[                                                                                                    |
| Bandwidth Control Rule t<br>Network Protection Feedt                                                                                                    | racing files<br>Dack Name<br>files HTTP-100490-C.txt      | 27 DERESERVICED RUBY SCIENCES SUBJECT Sources (EPOLLIN, EPOLLONESHOT)<br>28 18:13:40.599: SSL Accept: Would Block: (EPOLLIN, EPOLLONESHOT)<br>29 18:13:40.608: SSL Accept finished ok. Session re-use = 0, cipher = ECDHE-RSA-AES256-GC<br>30 18:13:40.608: New Logical connection SockOots unchanged, TCP window not empty: 242 bvt | 27     HTTP/1.1 301 Moved Permanently       28     Content-Type: text/html; charset=UTF-8       29     Location: https://www.mcafee.com/       30     Server: Microsoft-IIS/7.5                                                                                                  |
| Hardware Security Module     For Conn     Static Routes     Port Forwarding     Nature                                                                                                    | t tracing                                                 | 31         18:13:40.608: Receive: Would Block (EPOLLIN, EPOLLONESHOT)           32         18:13:40.609: Received 274 bytes           t         33         [[[                                                                                                    | 31 Date: Mon, 12 Feb 2018 18:13:40 GMT<br>32 Content-Length: 146<br>33                                                                                                    |
| File Server     Syste     User Interface     Syste     Syste | m tools<br>irronization to Clo                            | 34     GET / HTTP/1.1       35     Accept: text/html, application/xhtml+xml, image/jxr, */*       36     Accept-Language: de-DE,de;q=0.5       37     User-Agent: Mozilla/5.0 (Windows NT 10.0: WOW64: Trident/7.0: rv:ll.0) like Gecko                                                                                              | <pre>34 <head><title>Document Moved</title></head> 35 <body><hl>Object Moved</hl>This document may be found &lt;a HREF="https://www.mcafee.com/ 36 l8:l3:42.1l5: SSL Shutdown (fd = 88, 0) 37 l8:l3:42.1l5: Releasing FD with pending data (fd = 88, 1)&lt;/pre&gt;</body></pre> |
| Windows Domain Membership                                                                                                    | appliance passw                                           | t 38 Accept-Encoding: gzip, deflate<br>39 Host: mcafee.com<br>40 DNT: 1                                                                                                    | 38                                                                                                    |
| Syslog                                                                                                    |                                                           | <pre>41 Connection: Keep-Alive 42 43 ]]] 44 18:13:40.750: Connection is still ok 45 18:13:40.823: Send 279 bytes; offset = 0 46 [[[ 47 HTTP/1.1 301 Moved Permanently 48 Via: 1.1 172.27.96.188 (McAfee Web Gateway 7.7.2.8.0.25114) 49 Date: Mon, 12 Feb 2018 18:13:40 GMT </pre>                                                   | > * , <                                                                                                    |

#### Secure Web Gateway Troubleshooting – Connection Traces Decrypt SSL with Keys from Connection Trace

#### Take aways:

 If you see what looks like junk do not worry this is typically HTTP2 this would be accepted at support as we can decode this:

#### 16:15:23.624: Send 27 bytes

unsigned char send\_1[] = { 0x00, 0x00, 0x12, 0x04, 0x00, 0x00, 0x00, 0x00, 0x00, 0x02, 0x00, 0x00, 0x0

- Connection traces will trace from the client in the '-C' file and from the proxy to the destination in the '-S' file.
- From support we would need the TCP dump started first then the connection traces started with the ssl\_keys
  file so we can decode the TCP dump streams.
- Will often be request by support for issues with websites/web applications.
- To decode TCP dump using the ssl keys:

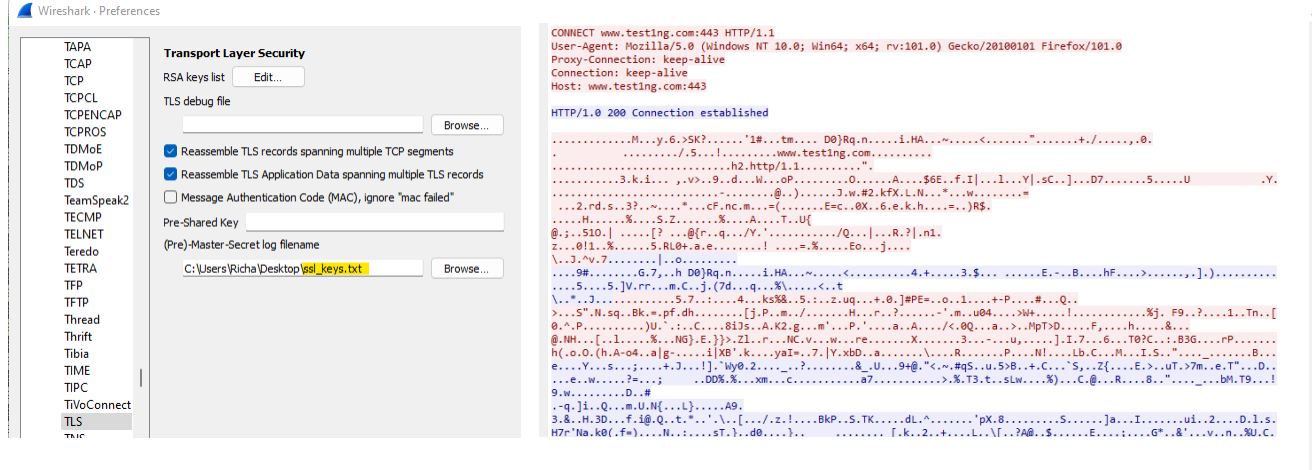

CONNECT www.testing.com:443 HTTP/1.1 User-Jagent: Mozilla/5.0 (Windows NT 10.0; Win64; x64; rv:101.0) Gecko/20100101 Firefox/101.0 Proxy-Connection: keep-alive Gonnection: keep-alive Nost: www.testing.com:443

#### HTTP/1.0 200 Connection established

usr.j mir/Lating.com biol.imm.tcling.com biol.imm.tcling.com Accept.tanguage: env5g.nige.sol, Accept.tanguage: env5g.nige.sol, Accept.tanguage: env5g.nige.sol, Accept.tanguage: env5g.nige.sol, Accept.tanguage: env5g.nige.com/ Connection: keep-alive Faferer: http://www.tstling.com/ Connection: keep-alive Table accept.tanguage: env5g.nige.com/ Sec.\*fetch-bus: rols Sec.\*fetch-bus: rols Sec.\*fetch-bus: r

Server: Apache Connection: keep-alive Content-Type: text/html; charset=UTF-8 Cache-Control: no-cache Transfer-Encoding: chunked

cloctrve htals chead backeting/tiles chead clicloTesting/tiles casta charst='uft-80' click rel="ison" harf='isg/famicanlic o "> click rel="ison" harf='isg/famicanlic o "> click rel="ison" harf='ison" harf='isg/famicanlic o "> click rel="ison" harf='ison" harf='ison" harf=

### Secure Web Gateway Troubleshooting – Core Dump

High CPU. High Memory / Memory Leak. Crashes / Services / Server

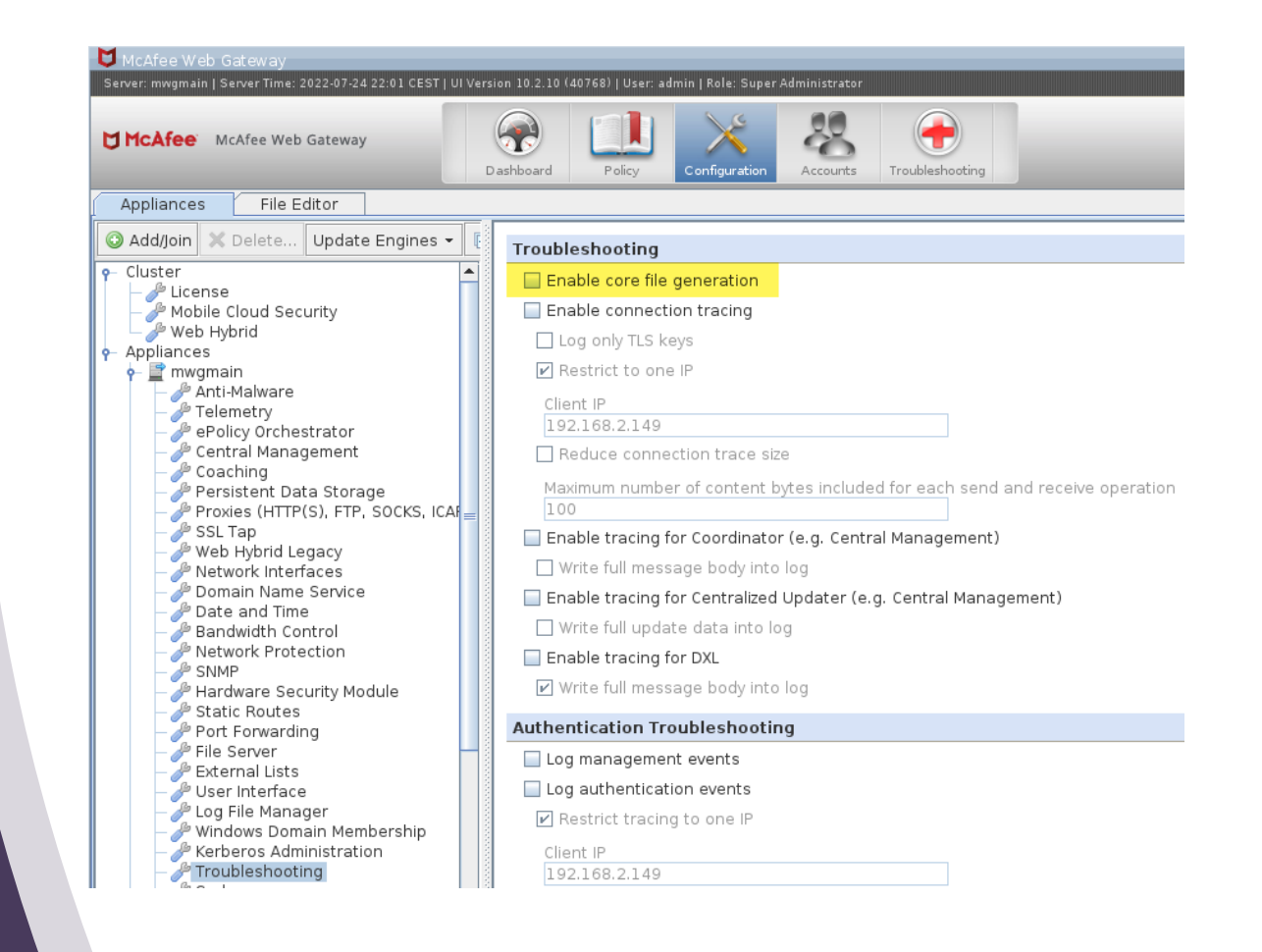

#### Secure Web Gateway Troubleshooting – Core Dump - Cont

If you need to manually trigger a core dump this can be done in various ways. You need to due this during the high CPU or memory issue!

#### The main dump forced:

Navigate to the cores folder:

# cd /opt/mwg/log/debug/cores Perform the procedure below:

# gcore \$(pgrep -n mwg-core)
Check the status of the mwg status':

# service mwg status

Verify the core file was created:

# II /opt/mwg/log/debug/cores

Rename the core file to match: [PROCESS-NAME]-[PID].col

# The format should be something like:

# mv <nameofcreatedcorefile> mwg-core-3902.core Compress the core file (we use 'gzip -9' in case it is larger than 4GB), substitute '[FILENAME]' with the filename of the desired core file:

# cd /opt/mwg/log/debug/cores

# gzip -9 [FILENAME]

# mv [FILENAME].gz

#your\_service\_request\_number#\_[FILENAME].gz

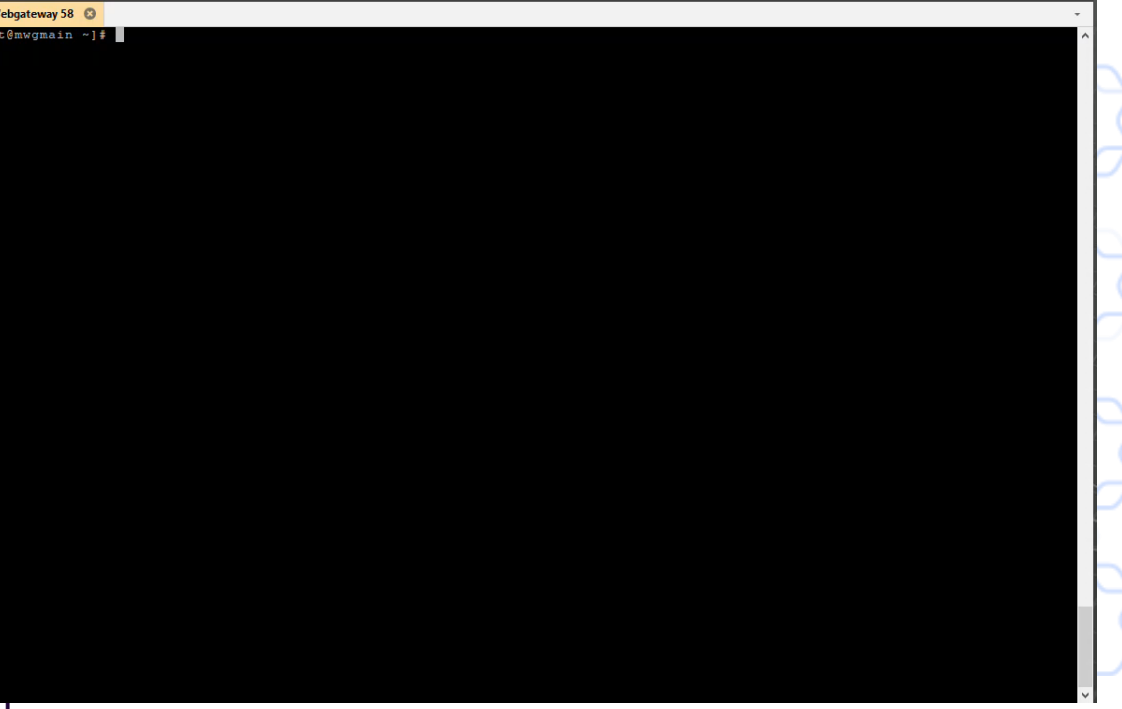

### Secure Web Gateway Troubleshooting – Authentication

- Authentication Debug logging
- Secure Net logon

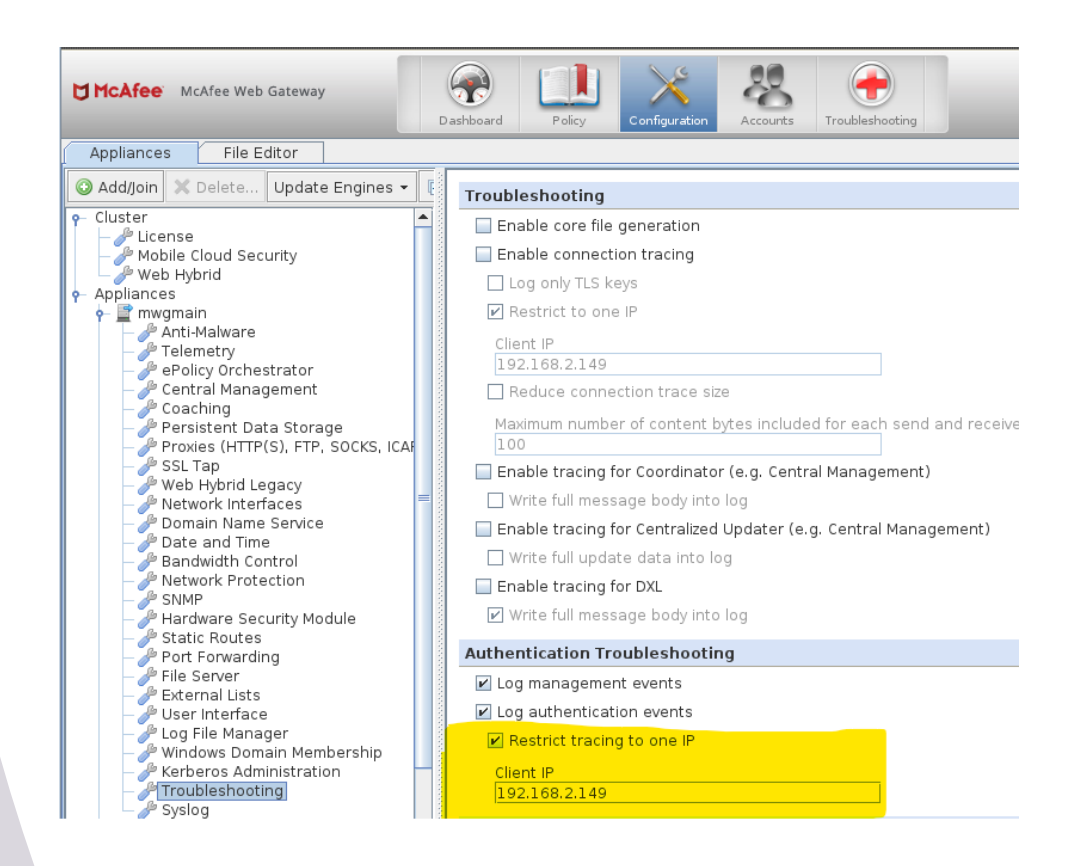

#### **Secure Web Gateway** Troubleshooting – Authentication Debug

Log file located > Troubleshooting > Log Files > Debug > "mwg-core\_\_Auth.debug.log "

We can generate some examples of reasons why authentication is not working, here I am looking at NTLM.

#### User does not exist:

Error from DC, returned kSTATUS\_NO\_SUCH\_USER Failed to authenticate user user3

User logon with misspelled or bad password:

Unknown Error from DC, Hit the default case(kWrongPassword)! : 0xc000006a RPC failed with NTLM status 0xc000006a STATUS\_WRONG\_PASSWORDRPC failed in function-SendAndReceiveNetrLogon

User logon to account disabled by administrator:

Unknown Error from DC, Hit the default case(kWrongPassword)! : 0xc0000072 RPC failed with NTLM status 0xc0000072 no message foundRPC failed in function-SendAndReceiveNetrLogon

| [2022-07-24 17:20:26.763 +02:00]   | [3443] Unknown Error from DC, Hit the default case(kWrongPassword)! : 0xc0000072                                                                                                    |
|------------------------------------|----------------------------------------------------------------------------------------------------|
| 2022-07-24 17:20:26.773 +02:00     | [3443] RPC failed with NTLM status 0xc0000072 no message foundRPC failed in function-SendAndReceiveNetrLogon                                                                                                    |
| 2022-07-24 17:20:26.773 +02:001    | [329] NTLM (126, 192,168,2,149) Failed to authenticate user user2. Failure status: 1                                                                                                    |
| 2022-07-24 17:20:26.773 +02:001    | [413] NTLM (126, 192,168.2.149) Authentication didn't return values, failure ID: 3, authentication failed: 1                                                                                                    |
| 2022-07-24 17:20:26.773 +02:001    | [413] NTLM (126, 192,168,2,149) Added authentication method: Basic realm="McAfee Web Gateway"                                                                                                    |
| 2022-07-24 17:20:26.773 +02:001    | [413] NTLM (126, 192,168.2.149) Added authentication method: NTLM                                                                                                    |
| 2022-07-24 17:20:46.177 +02:001    | [398] NTLM (127, 192,168.2.149) URL: http://192.168.2.58:9090/mwg-internal/de5fs23hu73ds/plugin?                                                                                                    |
| target=Auth&reason=Auth&ClientID=  | =1752291907&ttl=600&url=aHR0cDovL3Rlc30xbmcuY29tLw.,&rnd=1658675433.1555593410.dlklvarIGv8ckSJxVWATp8Kp7l3ehII9UTOv_otleFs.                                                                                                    |
| [2022-07-24 17:20:46.177 +02:00]   | [398] NTLM (127, 192,168.2,149) Configuration: User Database at Authentication Server Connection: 0x7ff8804599c0 RB: 0x7ff87c026bf0                                                                                                 |
| 2022-07-24 17:20:46.177 +02:001    | [396] NTLM (127, 192,168.2.149) Authentication didn't return values, failure ID: 4, authentication failed: 0                                                                                                    |
| 2022-07-24 17:20:46.177 +02:001    | [398] NTLM (127, 192,168.2,149) Added authentication method: Basic realm="McAfee Web Gateway"                                                                                                    |
| [2022-07-24 17:20:46.177 +02:00]   | [398] NTLM (127, 192,168.2,149) Added authentication method: NTLM                                                                                                    |
| [2022-07-24 17:20:46.182 +02:00]   | [398] NTLM (128, 192,168,2,149) UBL: http://192.168,2,58:9090/mww-internal/de5fs23hu73ds/plugin?                                                                                                    |
| target=Auth&reason=Auth&ClientID=  | =1752291907&ttl=600&url=aHB0cDovL3B1c30xbmcuY29tLw&rnd=1658675433.1555593410.dlklvarIGv8ck5JxVWATo8Kp7l3ehII9UTOv_otleFs.                                                                                                    |
| [2022-07-24 17:20:46.182 +02:00]   | [398] NTLM (128, 192,168.2,149) Configuration: User Database at Authentication Server Connection: 0x7ff8804599c0 RB: 0x555e944aa680                                                                                                 |
| [2022-07-24 17:20:46.182 +02:00]   | 3981 NTLM (128, 192,168,2,149) Incoming credentials: NTLM IIBMIVNIUAABAAAABAIIOgAAAAAAAAAAAAAAAAAAAAAAAAAAA                                                                                                    |
| [2022-07-24 17:20:46.182 +02:00]   | [398] NTLM (128, 192,168.2,149) Authentication didn't return values, failure ID: 0, authentication failed: 0                                                                                                    |
| [2022-07-24 17:20:46.182 +02:00]   | [398] NTLM (128, 192,168.2,149) Added authentication method: Basic realm="McAfee Web Gateway"                                                                                                    |
| [2022-07-24 17:20:46.182 +02:00]   | 3981 NTLM (128, 192,168,2,149) Added authentication method: NTLM TIRMIVNTUAACAAAAAAAAAAAAAAAAAAAAAAAAAAAAAAAAAA                                                                                                    |
| [2022-07-24 17:20:46.186 +02:00]   | [398] NTLM (129, 192,168.2.149) UBL: http://192.168.2.58:9090/mwg-internal/de5fs23hu73ds/plugin?                                                                                                    |
| target=Auth&reason=Auth&ClientID=  | =17522919078ttl=5008url=aHB0cDovL3B1c30xbmcuY29ttw&rnd=1658675433.1555593410.dlklvarI6v8ck51xVWAT08Kp713ehI19UT0v.otleFs.                                                                                                    |
| [2022-07-24 17:20:46.186 +02:00]   | [398] NTLM (129, 192,168.2,149) Configuration: User Database at Authentication Server Connection: 0x7ff8804599c0 RB: 0x555e944a1f80                                                                                                 |
| [2022-07-24 17:20:46.186 +02:00]   | [398] NTLM (129, 192,168.2.149) Incoming credentials: NTLM                                                                                                    |
| TIRMTVNTIJAADAAAAGAAYATAAAACSAKwAr | ματά τη ματά τη ματά τη ματά τη ματά τη ματά τη ματά τη ματά τη ματά τη ματά τη ματά τη ματά τη ματά τη ματά τη<br>Γεραφαραγία τη ματά τη ματά τη ματά τη ματά τη ματά τη ματά τη ματά τη ματά τη ματά τη ματά τη ματά τη ματά τη μ |
| ERT2may2Y6+WwBAOAAAAAAAOEMA115n9s  | PBV88TeZ04e2YAAAAAAAAAAAAAAAAAAAAAAAAAAAAAAAAAAAA                                                                                                    |
| [2022-07-24 17:20:46.188 +02:00]   | [3443] Unknown Error from DC. Hit the default case(kWrongPassword)! : 0xc0000072                                                                                                    |
| [2022-07-24 17:20:46.188 +02:00]   | 3443] RPC failed with NTLM status 0xc0000072 no message foundRPC failed in function-SendAndReceiveNetrLogon                                                                                                    |
| [2022-07-24 17:20:46.188 +02:00]   | [333] NTLM (129, 192,168.2.149) Failed to authenticate user user2. Failure status: 1                                                                                                    |
| [2022-07-24 17:20:46.188 +02:00]   | [428] NTLM (129, 192,168.2.149) Authentication didn't return values, failure ID: 3, authentication failed: 1                                                                                                    |
| [2022-07-24 17:20:46.188 +02:00]   | [428] NTLM (129, 192,168.2.149) Added authentication method: Basic realm="McAfee Web Gateway"                                                                                                    |
| [2022-07-24 17:20:46.188 +02:00]   | [428] NTLM (129, 192,168.2.149) Added authentication method: NTLM                                                                                                    |
| [2022-07-24 17:21:32.522 +02:00]   | [433] NTLM (130, 192,168,2,149) UBL: http://192.168,2,58:9090/mww-internal/de5fs23hu73ds/plugin?                                                                                                    |
| target=Auth&reason=Auth&ClientID=  | =17522919078ttl=600&url=aHB0cDovL3B1c30xbmcuY29ttw&rnd=1658675433.1555593410.dlklvarIGv8ckS1xVWATp8Kp713ehII9UT0v.otleFs.                                                                                                    |
| [2022-07-24 17:21:32.522 +02:00]   | [433] NTLM (130, 192,168.2,149) Configuration: User Database at Authentication Server Connection: 0x7ff8804599c0 RB: 0x555e944a6980                                                                                                 |
| [2022-07-24 17:21:32.522 +02:00]   | [433] NTLM (130, 192,168.2,149) Authentication didn't return values, failure ID: 4, authentication failed: 0                                                                                                    |
| [2022-07-24 17:21:32.522 +02:00]   | [433] NTLM (130, 192.168.2.149) Added authentication method: Basic realm="McAfee Web Gateway"                                                                                                    |
| [2022-07-24 17:21:32.522 +02:00]   | [433] NTLM (130, 192.168.2.149) Added authentication method: NTLM                                                                                                    |
| 2022-07-24 17:21:32.526 +02:001    | [433] NTLM (131, 192,168,2,149) UBL: http://192.168,2,58:9090/mwg-internal/de5fs23hu73ds/plugin?                                                                                                    |
| target=Auth&reason=Auth&ClientID=  | =17522919078ttl=600&url=aHR0cDovL3R1c30xbmcuY29ttw&rnd=1658675433.1555593410.dlklvarIGv8ckSlxVWATp8Kp713ehII9UT0v.otleFs.                                                                                                    |
| [2022-07-24 17:21:32.526 +02:00]   | [433] NTLM (131, 192,168.2,149) Configuration: User Database at Authentication Server Connection: 0x7ff8804599c0 RR: 0x7ff87c0223f0                                                                                                 |
| 2022-07-24 17:21:32.526 +02:001    | [433] NTLM (131, 192,168,2,149) Incoming credentials: NTLM TIRMTVNTUAABAAAAB4IIogAAAAAAAAAAAAAAAAAAAAAAAAAAAAAA                                                                                                    |
| 2022-07-24 17:21:32.526 +02:001    | [433] NTLM (131, 192,168.2,149) Authentication didn't return values, failure ID: 0, authentication failed: 0                                                                                                    |
| 2022-07-24 17:21:32.526 +02:001    | [433] NTLM (131, 192,168.2,149) Added authentication method: Basic realm="McAfee Web Gateway"                                                                                                    |
| 2022-07-24 17:21:32.526 +02:00     | [433] NTLM (131, 192.168.2.149) Added authentication method: NTLM TIRMTVNTUAACAAAAAAAAAAAAAAAAAAAAAAAAAAAAAAAAAA                                                                                                    |
| 2022-07-24 17:21:32.531 +02:00     | [433] NTLM (132, 192.168.2.149) URL: http://192.168.2.58:9090/mwg-internal/de5fs23hu73ds/plugin?                                                                                                    |
| target=Auth&reason=Auth&ClientID=  | =17522919078ttl=600&url=aHR0cDovL3R1c30xbmcuY29ttw&rnd=1658675433.1555593410.dlklvarIGv8ckS1xVWATp8Kp713ehII9UT0v.otleFs.                                                                                                    |
| [2022-07-24 17:21:32.531 +02:00]   | [433] NTLM (132, 192,168.2,149) Configuration: User Database at Authentication Server Connection: 0x7ff8804599c0 RR: 0x7ff87c01e0f0                                                                                                 |
| 2022-07-24 17:21:32.531 +02:001    | [433] NTLM (132, 192,168.2.149) Incoming credentials: NTLM                                                                                                    |
| TIRMTVNTUAADAAAAGAAYAI4AAACsAKwAr  | DEAAAAAADgBYAAAACgAKAGYAAAAAAAAAAAAAAAAAAAAAABSAQAABYKI OgoA8FUAAAAAPntgifVNVA+t9TvlXRrY1iggAbwBtAGUAbABhAGIAdOBzAGUAcgAzAEOAROBTAEsAVABPAF                                                                                         |
| G4yWkGIHACax8BAQAAAAAAAHN0oXh5n9   | ggjprseCXaI2sAAAAACAAwADAAAAAAAAAAAAAAAAAAAAAAAAAAAA                                                                                                    |
| [2022-07-24 17:21:32.532 +02:00]   | [3443] Error from DC, returned kSTATUS NO SUCH USER                                                                                                    |
| 2022-07-24 17:21:32.532 +02:001    | [330] NTLM (132, 192.168.2.149) Failed to authenticate user user3. Failure status: 1                                                                                                    |
| 2022-07-24 17:21:32.532 +02:00     | [408] NTLM (132, 192.168.2.149) Authentication didn't return values, failure ID: 3, authentication failed: 1                                                                                                    |
| 2022-07-24 17:21:32.532 +02:00     | [408] NTLM (132, 192.168.2.149) Added authentication method: Basic realm="McAfee Web Gateway"                                                                                                    |
| 2022-07-24 17:21:32.532 +02:001    | 1408] NTLM (132, 192,168,2,149) Added authentication method: NTLM                                                                                                    |

| Status\Sub-<br>Status Code | Description                                                                                                    |                                                            |
|----------------------------|----------------------------------------------------------------------------------------------------|------------------------------------------------------------|
| 0XC000005E                 | There are currently no logon servers available to service the logon request.                                                                                                    | $\mathcal{T}$                                              |
| 0xC0000064                 | User logon with misspelled or bad user account                                                                                                    |                                                            |
| 0xC000006A                 | User logon with misspelled or bad password                                                                                                    |                                                            |
| 0XC000006D                 | The cause is either a bad username or authentication information                                                                                                    | $\sum$                                                     |
| 0XC000006E                 | Indicates a referenced user name and authentication information are valid, but some user account restriction has prevented successful authentication (such as time-of-day restrictions). |                                                            |
| 0xC000006F                 | User logon outside authorized hours                                                                                                    |                                                            |
| 0xC0000070                 | User logon from unauthorized workstation                                                                                                    | $\diamond$ $\diamond$ $\diamond$ $\diamond$                |
| 0xC0000071                 | User logon with expired password                                                                                                    |                                                            |
| 0xC0000072                 | User logon to account disabled by administrator                                                                                                    | $\chi\chi\chi\chi\chi$                                     |
| 0XC00000DC                 | Indicates the Sam Server was in the wrong state to perform the desired operation.                                                                                                    | $\left( \begin{array}{c} \chi \\ \chi \end{array} \right)$ |
| 0XC0000133                 | Clocks between DC and other computer too far out of sync                                                                                                    |                                                            |
| 0XC000015B                 | The user has not been granted the requested logon type (also called the logon right) at this machine                                                                                     |                                                            |
| 0XC000018C                 | The logon request failed because the trust relationship between the primary domain and the trusted domain failed.                                                                        |                                                            |
| 0XC0000192                 | An attempt was made to logon, but the Netlogon service was not started.                                                                                                    |                                                            |
| 0xC0000193                 | User logon with expired account                                                                                                    |                                                            |
| 0XC0000224                 | User is required to change password at next logon                                                                                                    |                                                            |
| 0XC0000225                 | Evidently a bug in Windows and not a risk                                                                                                    |                                                            |
| 0xC0000234                 | User logon with account locked                                                                                                    |                                                            |
| 0XC00002EE                 | Failure Reason: An Error occurred during Logon                                                                                                    |                                                            |
| 0XC0000413                 | Logon Failure: The machine you are logging on to is protected by an authentication firewall. The specified account is not allowed to authenticate to the machine.                        |                                                            |
| 0x0                        | Status OK.                                                                                                    |                                                            |

#### Secure Web Gateway Troubleshooting – Authentication Debug - cont

Secure Net logon

In conjunction with the auth debug logs we now also sometimes need the Netlogon Logs.

Webgateway commincates via port 445 but with secure all we now see is blob data so no request or responce is in clear text.

Netlogon Logs will record the request and responce but this is done on Windows Server itself:

https://docs.microsoft.com/en-us/troubleshoot/windowsclient/windows-security/enable-debug-logging-netlogon-service

#### Secure Web Gateway Troubleshooting – Authentication Debug - cont

#### Secure Net logon

Enable with admin cmd prompt:

Nltest /DBFlag:2080FFFF

Disable with admin cmd prompt:

Nltest /DBFlag:0x0

Log can be found:

C Drive > Windows > Debug

|                     |                                            |                  |                 |                                                                                                    |                                | A             |                                                     |              |
|---------------------|--------------------------------------------|------------------|-----------------|----------------------------------------------------------------------------------------------------|--------------------------------|---------------|-----------------------------------------------------|--------------|
| Administrator: Co   | mmand Prompt                               |                  |                 |                                                                                                    |                                |               | — 🗆 🗙                                               |              |
| Microsoft Window    | vs [Version 10.0.17763.3113]               |                  |                 |                                                                                                    |                                |               | ^                                                   |              |
| (C) 2018 Microso    | oft Corporation. All rights reserved.      |                  |                 |                                                                                                    |                                |               |                                                     |              |
| C:\Users\Adminis    | strator>Nltest /DBFlag:2080FFFF            | -                |                 |                                                                                                    |                                |               |                                                     |              |
| SYSTEM\CurrentCo    | ontrolSet\Services\Netlogon\Parameters     | set to 0x2080ff  | ff              |                                                                                                    |                                |               |                                                     |              |
| Connection Statu    | us = 0 0x0 NERR_Success                    |                  |                 |                                                                                                    |                                |               |                                                     |              |
| The command comp    | oleted successfully                        |                  |                 |                                                                                                    |                                |               |                                                     |              |
| 🗧 📙 🖌 🛃 🚽 🛛 de      | ebug                                       |                  |                 |                                                                                                    | — 🗆                            | $\times$      |                                                     |              |
| File Home           | Share View                                 |                  |                 |                                                                                                    |                                | ~ 👩           |                                                     |              |
|                     | This BC > Local Disk (C) > Windows > debug |                  | ~ 7.            | Search de                                                                                                    | hua                            | 0             |                                                     |              |
| < - · · · ·         |                                            |                  | ŶŬ              | Searchite                                                                                                    | bug                            | 70            |                                                     |              |
| - Ouisk sesses      | ^ Name                                     | Date modified    | Туре            |                                                                                                    | Size                           | ^             | ✓                                                   |              |
|                     | Dfsr00067.log                              | 17.07.2022 22:18 | Text D          | ocument                                                                                                    | 0 KB                           |               |                                                     |              |
| Desktop             | DfsrApi_001.log                            | 14.01.2021 21:46 | Text D          | ocument                                                                                                    | 10 KB                          |               |                                                     |              |
| Downloads           | * mrt.log                                  | 23.06.2022 23:35 | Text D          | ocument                                                                                                    | 3 KB                           |               |                                                     |              |
| Documents           | netlogon.log                               | 24.07.2022 17:44 | Text D          | ocument                                                                                                    | 110 KB                         |               |                                                     |              |
| 🗐 netlogon.log - Ne | otepad                                     |                  |                 |                                                                                                    |                                |               |                                                     |              |
| File Edit Format    | View Help                                  |                  |                 |                                                                                                    |                                |               |                                                     |              |
| 07/24 17:43:29      | [LOGON] [364] HOMELAB: SamLogon: Netwo     | ork logon of ho  | melab∖          | user3 fro                                                                                                    | om MWGMAIN (v                  | ia MWGMAIN)   | Entered                                             |              |
| 07/24 17:43:29      | [LOGON] [364] LsaIExtractTargetInfo d:     | id not return a  | Netbi           | os resour                                                                                                    | rce server do                  | main name f   | For - no filtering wi                               | .ll be done  |
| 07/24 17:43:29      | [LOGON] [364] HOMELAB: SamLogon: Netwo     | ork logon of ho  | melab\          | user3 fro                                                                                                    | om MWGMAIN (v                  | ia MWGMAIN)   | Returns 0xC0000064                                  |              |
| 07/24 17:43:48      | [MISC] [364] HOMELAB: DsGetDcName fund     | ction called: c  | lient           | PID=6932,                                                                                                    | , Dom:Winserv                  | er1.homelab   | .local Acct:(null) F                                | lags: LDAPO  |
| 07/24 17:43:40      | [MATISIOT] [364] Received ping from W      | DSGEIDC_VALID_I  | FLAGS           | 15 CITTTI<br>homelah 1                                                                                                    | rti<br>local) Winson           | ven1 homela   | ab local (null) on (l                               |              |
| 07/24 17:43:48      | [CRITICAL] [364] Ping from WINSERVER1      | for domain Winse | server          | 1.homelak                                                                                                    | local (null                    | ) for (null   | ) on clocals is inva                                | lid since w  |
| 07/24 17:43:48      | [CRITICAL] [364] NetpDcGetNameIp: Win      | server1.homelab  | .local          | : No data                                                                                                    | a returned fr                  | om DnsOuerv   | /.                                                  | ind since i  |
| 07/24 17:43:48      | [MISC] [364] NetpDcGetName: NetpDcGetH     | NameIp for Winse | erver1          | .homelab.                                                                                                    | local return                   | ed 1355       |                                                     |              |
| 07/24 17:43:48      | [CRITICAL] [364] NetpDcGetName: Winser     | rver1.homelab.lo | cal:            | IP and Ne                                                                                                    | etbios are bo                  | th done.      |                                                     |              |
| 07/24 17:43:48      | [MISC] [364] HOMELAB: DsGetDcName fund     | ction returns 1  | 355 (c          | lient PIC                                                                                                    | D=6932): Dom:                  | Winserver1.   | homelab.local Acct:(                                | null) Flag   |
| 07/24 17:43:48      | [SITE] [364] DsrGetSiteName: Returning     | g site name 'De  | fault-          | First-Sit                                                                                                    | te-Name' from                  | local cach    | ne.                                                 |              |
| 07/24 17:43:48      | [MISC] [364] HOMELAB: DsGetDcName fund     | ction called: c  | lient           | PID=6932,                                                                                                    | , Dom:Winserv                  | er1.homelab   | .local Acct:(null) F                                | lags: LDAP(  |
| 07/24 17:43:48      | [MISC] [364] NetpDcInitializeContext:      | DSGETDC_VALID_   | FLAGS           | is c1ffff                                                                                                    | ff1                            |               |                                                     |              |
| 0//24 17:43:48      | [MAILSLOI] [364] Received ping from W      | INSERVER1(Winse  | rver1.          | homelab.]                                                                                                    | Local) Winser                  | ver1.homela   | ab.iocal (null) on <l< th=""><th>ocal&gt;</th></l<> | ocal>        |
| 07/24 17:43:48      | [UKIIICAL] [364] Ping from WINSERVER1      | tor domain Wins  | server          | 1.nomelat                                                                                                    | 0.10Cal (null                  | ) for (null   | L) on <local> is inva</local>                       | iiid since v |
| 07/24 17:43:48      | [MISC] [364] HOMELAR, DeCatDeName fun      | 1.nomerab.local  | 51M11<br>255 /- | ar query                                                                                                    | Talled recen                   | LIY 109       | homoloh local Acct.                                 | null) [1     |
| 07/24 17:43:48      | [SITE] [364] DepCotSiteName, Poturnia      | ction returns 1: | 555 (C<br>Fault | Lient Pil                                                                                                    | J-0952): DOM:<br>to Namo' from | winserver1.   | nomerad.local ACCT:(                                | null) Flag   |
| 07/24 17:45:40      | [JOGON] [2280] HOMELAR: SamLogon: Note     | site name De     | auit-           | 11:5C-31(                                                                                                    |                                | via MWGMATN   | l) Entered                                          |              |
| 07/24 17:44:01      | [LOGON] [2200] HOMELAD, SameOgon; Net      | did not return   | o Noth          | ios noco                                                                                                    | UNCO SONVON d                  | omain name    | for - no filtening w                                | ill be dony  |
| 07/24 17:44.01      | [LOGON] [2280] HOMELAR' Samlogon' Net      | work logon of h  | nmelah          | $\sum_{i=1}^{n} \sum_{j=1}^{n} \sum_{i=1}^{n} \sum_{j=1}^{n} \sum_{i$ | com MWGMATN /                  | via MWGMATN   | 1) Returns Avcanana                                 | LII DE GOIR  |
| 07/24 17:44.01      | [MTSC] [2280] HOMELAB: DsGetDcName fun     | nction called a  | client          | PTD=6933                                                                                                    | 2. Dom:Winsen                  | ver1.homela   | ab local Acct: (null)                               | Flags: IDA   |
| 07/24 17:44:05      | [MISC] [2280] NetpDcInitializeContext      | : DSGETDC VALTD  | FLAGS           | is c1ff                                                                                                    | fff1                           | .ci i.ilomeio |                                                     | . 1065. LDAI |
| .,                  |                                            | ······           |                 |                                                                                                    |                                |               |                                                     |              |
|                     |                                            |                  |                 |                                                                                                    |                                |               |                                                     |              |

Secure Web Gateway Troubleshooting – Common Issues

#### **Secure Web Gateway Troubleshooting – Common Issues Disk Space**

Disk filled up by:

- Log files, debug files (connection/rule traces), core files, temp files, syslog
- Results in:
- Login error for GUI
- Not able to save changes (I/O error)
- MWG services not running properly or not started
- User not able to browser

### **Dashboard alarms:**

- Filesystem usage on /opt exceeds selected limit
  Filesystem usage on /var exceeds selected limit (/var/log/messages)

| Alerts           |                          |                                                                                                    |  |
|------------------|--------------------------|----------------------------------------------------------------------------------------------------|--|
| Appliance Filter | Date Filter              | Hessage Filter: Firer Warning Information Type to filter alerts                                                         |  |
| Al               | Al                       | Error, Warning                                                                                                    |  |
| MWG-02           | 12-Mar-2013 16:33:24 EDT | Filesystem usage on /opt exceeds selected limit (91% / 90%). (Origin: health monitor, 99 times within last 148 minutes) |  |
| MWG-01           | 12-Mar-2013 16:09:41 EDT | Filesystem usage on /opt exceeds selected limit (90% / 90%). (Origin: health monitor, 15 times within last 30 minutes)  |  |

#### Secure Web Gateway Troubleshooting – Common Issues Disk Space – cont

- The first thing we have to do with a full disk is to determine where the files are that are filling up the disk for example is it /var/log or /opt/mwg/log/debug/connection\_tracing
- Once you have determined the location you can see for example /var/log/messages are access logs being logged if so rsyslog config is incorrect (very common), if connection\_tracing directory was connection traces left enabled (very common)
- find /opt -type f -size +10000k -exec ls -alsoh {} \;

# Secure Web Gateway Troubleshooting – Common Issues Network

# DNS, Upstream (Proxy, FW, Router, ISP, etc)

Results in:

- Delays
- SSL Handshake
- Browser Error
  - Page cannot be displayed No response
- 502 Response of MWG Cannot Connect No Response in Time Bad Gateway Host Unresolvable

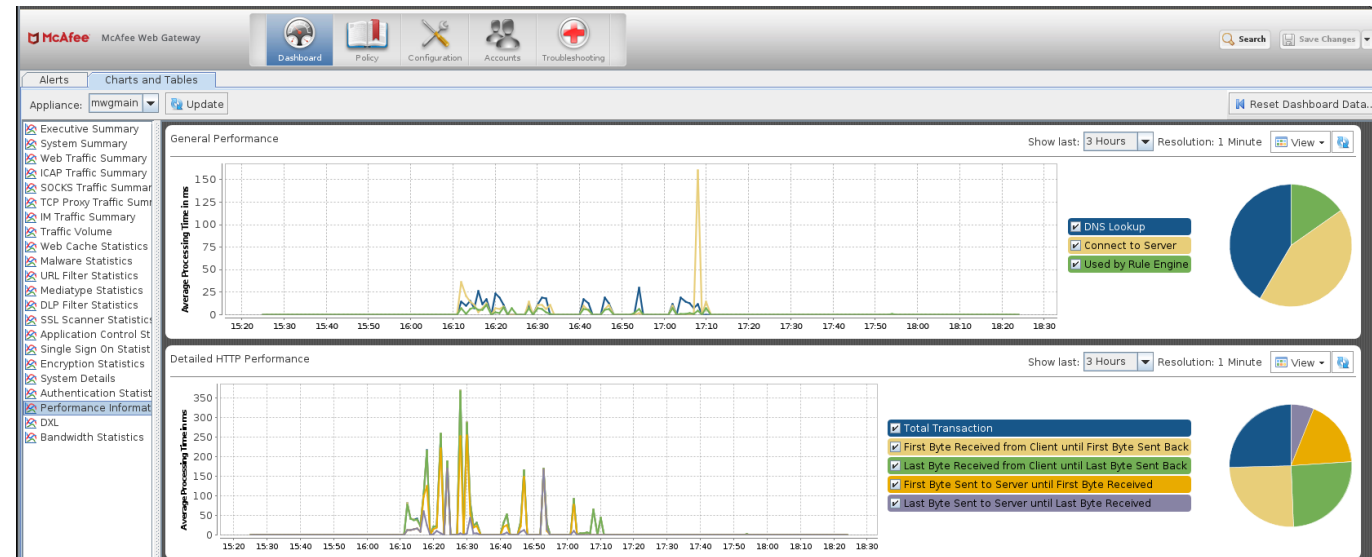

#### Secure Web Gateway Troubleshooting – Common Issues Cluster

Management IP, Time Sync, Groups, Timeout values

Results in:

- Sync issue
  Login failure
  Fail to save change

| This Node is Member of the Following Groups |                  |  |  |  |
|---------------------------------------------|------------------|--|--|--|
| Group r                                     | untime           |  |  |  |
| EMEA                                        | EMEA             |  |  |  |
| Group u                                     | ıpdate           |  |  |  |
| EMEA                                        |                  |  |  |  |
| Group r                                     | network          |  |  |  |
| ۰ ۹                                         | 5 <b>/ × ↑ ↓</b> |  |  |  |
| No.                                         | String           |  |  |  |
| 1                                           | all              |  |  |  |
| 2                                           | EMEA             |  |  |  |
|                                             |                  |  |  |  |

| Advanced Management Settings                             |            |
|----------------------------------------------------------|------------|
| Multiplier for timeout when distributing over multiple r | odes 1.1   |
| 1                                                        | 2          |
| Timeout when connecting                                  | 10         |
| 1 second                                                 | 60 seconds |
| Timeout when doing handshake                             | 15         |
| 1 second                                                 | 60 seconds |
| Timeout when receiving/sending                           | 15         |
| 1 second                                                 | 60 seconds |
| Use and Serve persistent connections                     |            |

https://172.27.96.188:4712/Konfigurator/request rbeiten Ansicht Favoriten Extras . 19 Jaw | Server Time: 2018-02-13 11:50 UTC | UI Version 7.7.2.8.0 (25114) | User: admin | Role: Sup McAfee Web Gateway Dashboard Policy Accoun File Editor 🕻 Delete... Update Engines 👻 📑 📄 Central Management Settings IP addresses and ports of this node used for central manage ense nant Info 💿 🗞 🥖 🗙 🕇 🖊 :b Hybrid No. String 172..27.96.188:12346 /gapplaw <sup>9</sup> Anti-Malware <sup>7</sup>Telemetry Pepolicy Orchestrator Central Mai Coaching

#### Secure Web Gateway Troubleshooting – Common Issues Cluster - cont

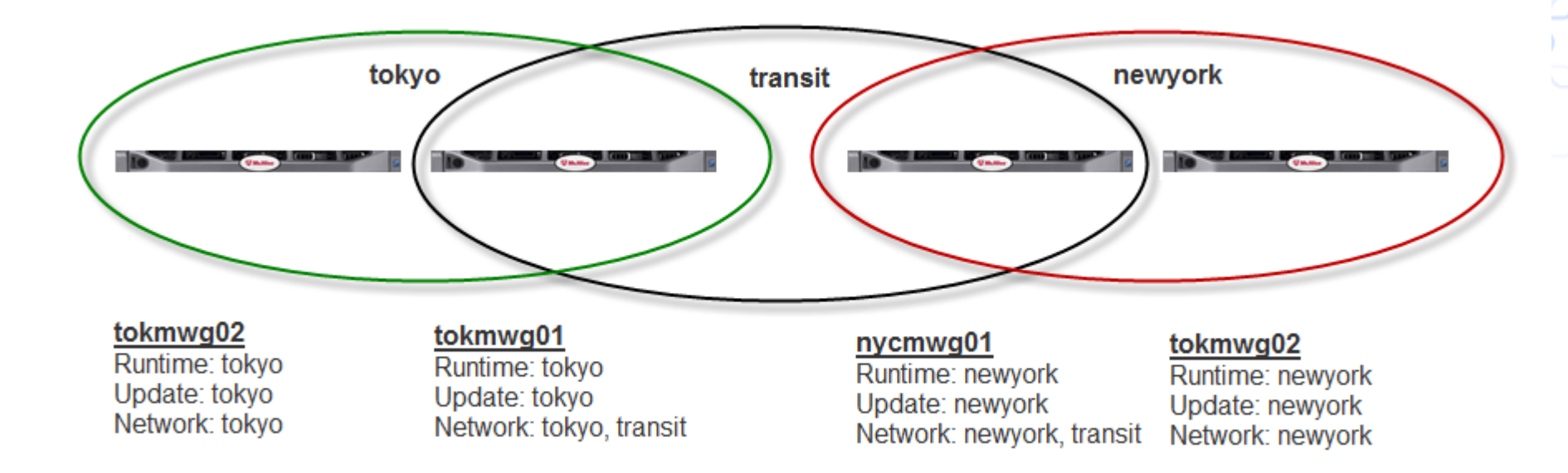

#### Secure Web Gateway Troubleshooting – Common Issues Cluster - cont

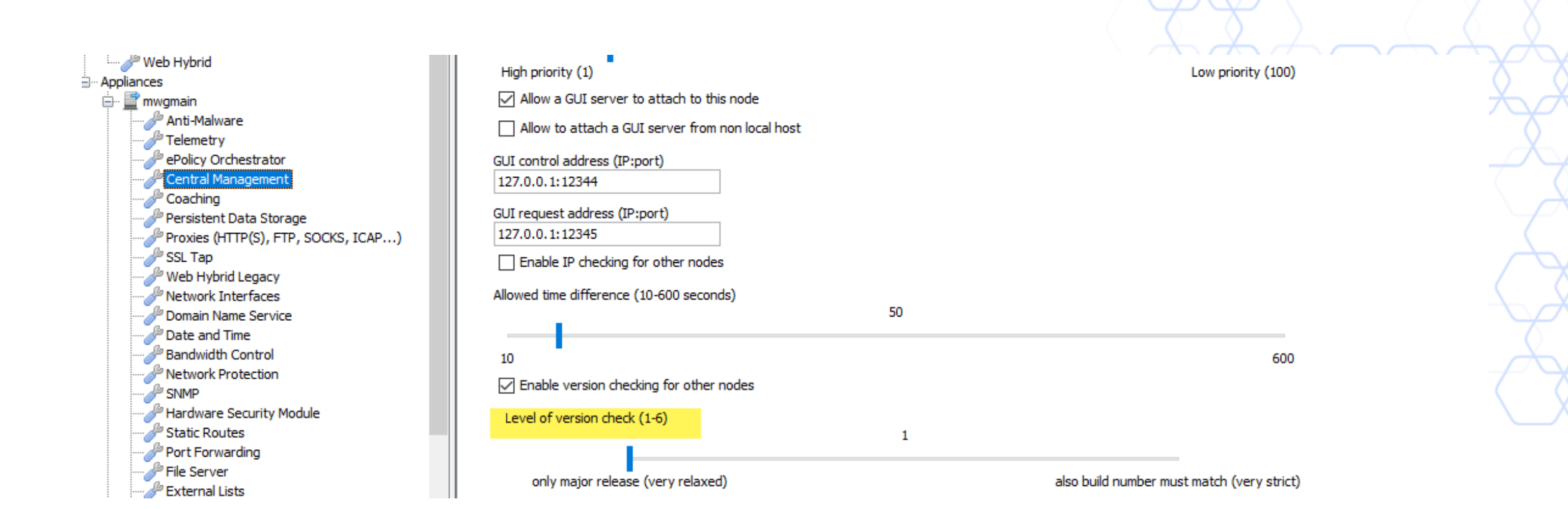

#### The perfect Service Request

- Detailed description / date & time of issue; expectation vs. given behaviour
- Feedback file
- Tcpdump on Client + MWG (filtered if needed) Client IP and requested URL
- Connection Traces
- Rule Trace
- Details on infrastructure (complex setup)
- Steps already performed as troubleshooting

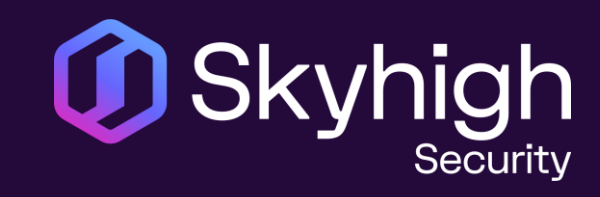

# Thank You!

www.skyhighsecurity.com